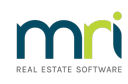

## ₽

## Post An Equal Amount Levy in Strata Master

This article will assist you to post a Levy that is to be divided equally between Lots. It could be all Lots of the Owners Corporation or only a few Lots.

There are 2 parts to this instruction -

1. Creating an Entitlement Set for Equal Division of entitlements and therefore invoicing of the levy in equal amounts.

2. Posting the Levies to the Lots.

If you already have an entitlement set for the equal division between the required Lots, then you can go straight to Part 2.

## Creating An Entitlement Set

If levies to be posted are equal amounts for all lots or selected lots, a new unit entitlement set that has an equal entitlement for each lot needs to be set up. When posting levies, this equal unit entitlement set needs to be selected.

1. Click Corp. Icon and select the Building that needs a new unit entitlement set.

2. Click Entitlements and click Edit. A new blank line will appear under Unit Entitlement Sets.

3. Enter the Name of the new Unit Entitlement Set that reflects the nature of the new Unit Entitlement, for example, Equal Share. Word limit 20 characters including spaces applies. This Name will appear as one of the dropdown arrow menu when selecting Levy entitlement set on Levy Wizard when posting levies.

4.Total Entitlements: if 5 lots are to be levied, enter 5 under Total Entitlements.

5. Entitlement Type: new Entitlement Type can be configured under Configure / Entitlement Types if there is not one as there can only be one Levy Entitlement Type. In the screenshot below, you will see that the Entitlement Type selected from the drop down list available is 'Other Entitlement' as 'Levy Entitlement' is required for the Standard Entitlement set.

6. Enter the Description if necessary.

7. Enter the Entitlement to the applicable lots. From the example above, enter 1 to the lots that are to be levied for the total of 5.0 total entitlements.

Note - the Total at the top of the Lot list will update as each Lot is edited and then should equal the Total Entitlements.

8. Click 'Save'

|                    |                              | St                    | rata P | lan 444                                               | 4 - Ed   | it Mode       |            |               |           | -            |
|--------------------|------------------------------|-----------------------|--------|-------------------------------------------------------|----------|---------------|------------|---------------|-----------|--------------|
|                    | r 🤊 🗎 📖                      | 8 🙈 🗀 💡 🕼             |        |                                                       |          |               |            |               |           |              |
| GST reg            | istered owners corp          | oration selected      |        |                                                       |          |               |            |               |           |              |
| Enter Pla          | an No. or Street Nari        | e or Body Corporate N | ame.   | Body corporate name The Dwners Corporation of SP 4444 |          |               |            |               |           |              |
|                    |                              |                       |        | Plan number 4444 Building Chandos Tower               |          |               |            |               | Towers    |              |
|                    |                              |                       |        | Cireat number 1 Street Chandre Street                 |          |               |            |               | Ireet     | _            |
| Strata P<br>Charde | Plan 4444                    |                       |        |                                                       | 3000     | (number)      | 1          | Steet Changes | 1000      |              |
| 1 Chan             | dos Street                   |                       |        |                                                       | Town     | /Suburb ST Lb | UNAHDS     |               |           |              |
| ST LEC             | INARDS NSW 20                |                       |        |                                                       |          | State NSW     |            |               | Postcode  | 2065         |
|                    |                              |                       |        |                                                       |          |               |            |               |           |              |
| General            | Financial                    | Structure Inst        | urance | Bank A                                                | Acct     | Tradesmen     | Lots       | Entitlementa  | Executive | $\gamma^{-}$ |
|                    |                              |                       |        |                                                       |          |               |            |               |           | -            |
|                    |                              |                       | Ur     | nit Entitlem                                          | ent Sets |               |            |               |           |              |
| Nam                | ie                           | Total Entitlements    | Enti   | lement Tu                                             | De       | Description   |            |               | <b></b>   |              |
| Levy               | Levy Entitlement 550.00 Leva |                       |        |                                                       | nt       |               |            |               |           |              |
| Equi               | al Share                     | 5.00                  | Othe   | r Entitleme                                           | ent      | Equal Share   | Entitlemen |               |           |              |
| *                  |                              |                       |        |                                                       |          |               |            |               |           |              |
|                    |                              |                       |        |                                                       |          |               |            |               | -         |              |
| Lott               | Louis Extension              | Equal Share           |        |                                                       |          |               |            |               |           |              |
| LOUM               | 550.00                       | Equal Share           |        |                                                       |          |               |            |               |           |              |
| 1                  | 55.00                        | 0.00                  |        |                                                       |          |               |            |               |           |              |
| 2                  | 55.00                        | 1.00                  |        |                                                       |          |               |            |               |           |              |
| 3                  | 55.00                        | 1.00                  |        |                                                       |          |               |            |               |           |              |
| 4                  | 55.00                        | 0.00                  |        |                                                       |          |               |            |               |           |              |
| 5                  | 55.00                        | 0.00                  |        |                                                       |          |               |            |               |           |              |
| 6                  | 55.00                        | 1.00                  |        |                                                       |          |               |            |               |           |              |
| 7                  | 55.00                        | 1.00                  |        |                                                       |          |               |            |               |           |              |
| 8                  | 55.00                        | 1.00                  |        |                                                       |          |               |            |               |           |              |
| 9                  | 55.00                        | 0.00                  |        |                                                       |          |               |            |               |           |              |
| 10                 | 55.00                        | 0.00                  |        |                                                       |          |               |            |               |           |              |

Posting the Levies to the Lots.

1. Levy Wizard > Calculate and / or post levies

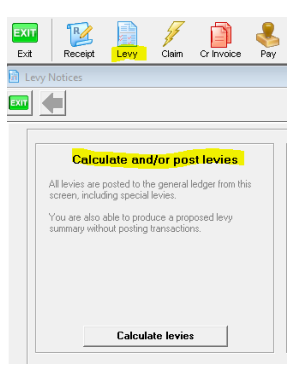

- 2. Enter or select owners corporation > Select type of levy to be posted, selected Group if applicable.
- 3. Enter details of levies selected above and ensure to choose the Equal Share entitlement set up above when nominating Levy Entitlement Set. Example as below.

STRATA Master then will calculate and post the levy to the lots to which the Equal Share Unit Entitlements are applicable only.

| GST registered owners corporation selected  Friter Plan ba or Street Name or Body Corporate Name  Enter details of standard levies  Friter Plan ba or Street Name or Body Corporate Name  (1) + + + + + + + + + + + + + + + + + + + | 0 |
|----------------------------------------------------------------------------------------------------|---|
| GST registered owners corporation selected Enter details of standard levies Print Summary                                                                                                    |   |
| Enter Plan No. or Street Name or Body Comprate Name                                                                                                    |   |
| Q First instalment due date  01/07/2022 ↓ Advanced You must check the summary of the levies before posting.                                                                                                    |   |
| Instalment frequency Quarterly Title prefix                                                                                                    |   |
| Strata Pige 4444 Chindra Di overt Number of instalments 4 CP Proposed                                                                                                    |   |
| I Larods size ST LEONARDS NSW 2055 Levy discount rate (2) NIL C Approved                                                                                                    |   |
| Select type of levy to be posted Amount to raise - Admin" \$2,500,00                                                                                                    |   |
| (° Standard Levy (Admin and Capital Works Funds)     Amount to raise - Capital     Standard Levy (Admin and Capital Works Funds)                                                                                                    |   |
| C Admin Fund Special Levy Description (optional) Equal Share Levy for Carport Repairs                                                                                                    |   |
| C Capital Works Fund Special Levy Levy entitlement set Equal Share You may now post the levies that you have calculated.                                                                                                    |   |
| Date of determination 01/06/2022 🐳 🕶                                                                                                    |   |
| Group                                                                                                    |   |

1. If Levy Description needs to change to include the levy periods, tick Advanced and click Next. Edit the Description to include the levy periods as below by double clicking on the existing description.

| Check & adj | Check & adjust advanced instalment posting |          |               |            |         |                   |                                                |  |                                                                                                    |
|-------------|--------------------------------------------|----------|---------------|------------|---------|-------------------|------------------------------------------------|--|----------------------------------------------------------------------------------------------------|
| Instalment  | Due date                                   | Admin    | Capital Works | Total      | Phantom | Previously posted | Description                                    |  | Notes                                                                                                    |
| 1           | 01/07/2022                                 | \$625.00 | \$750.00      | \$1,375.00 |         |                   | Equal Share Levy for Carport Repairs July 2022 |  | <ol> <li>Instalments marked as</li> </ol>                                                                 |
| 2           | 01/10/2022                                 | \$625.00 | \$750.00      | \$1,375.00 |         |                   | Equal Share Levy for Carport Repairs           |  | phantoms will not be                                                                                      |
| 3           | 01/01/2023                                 | \$625.00 | \$750.00      | \$1,375.00 |         |                   | Equal Share Levy for Carport Repairs           |  | ledgers.                                                                                                  |
| 4           | 01/04/2023                                 | \$625.00 | \$750.00      | \$1,375.00 |         |                   | Equal Share Levy for Carport Repairs           |  |                                                                                                    |
|             |                                            |          |               |            |         |                   |                                                |  | <ol> <li>Previously posted<br/>instalments will be<br/>reassigned to the new<br/>levy posting.</li> </ol> |

2 .Ensure to click Print Summary and click on Approved if approved, then click Next.

| Print Summary                                            |
|----------------------------------------------------------|
| You must check the summary of the levies before posting. |
| Title prefix                                             |
| Proposed                                                 |
| C Approved                                               |
|                                                          |
| Print Summary                                            |
|                                                          |
| Post Levies                                              |
| You may now post the levies that you have calculated.    |
| Post Levies                                              |

3. If Approved selected, 'Approved Levy Postings for The Owners Corporation of XXXX' will be the title of the Summary. If Proposed selected, 'Proposed Levy Postings for The Owners Corporation of XXXX' will be the title of the Summary.

| n                               | ori                   | Approv                        | ved Levv             | Postir               | ng for                |             |            |  |
|---------------------------------|-----------------------|-------------------------------|----------------------|----------------------|-----------------------|-------------|------------|--|
|                                 |                       | The Own                       | ers Corpor           | ation of S           | SP 4444               |             |            |  |
|                                 |                       |                               | ABN 56003            | 544107               |                       |             |            |  |
| First insta                     | alment due date:      | 01/07/2022                    |                      |                      | Nil                   |             |            |  |
| Instalment frequency: Quarterly |                       |                               |                      | Group: General       |                       |             |            |  |
| Number                          | r of instalments:     | 4                             |                      | E                    | intitlement set:      | Equal Share |            |  |
|                                 | Description:          | Equal Share Levy 1<br>Repairs | or Carport           | Levy deter           | mination date:        | 01/06/2022  |            |  |
| Lot No.                         | Unit No.              | Unit<br>Entitlement           | Administrativ<br>Fun | e Capita<br>d        | al Works<br>Fund      |             | Total      |  |
| 2                               | 2                     | 1.00                          | 500.0                | 0                    | 600.00                |             | 1,100.00   |  |
| 3                               | 3                     | 1.00                          | 500.0                | 0                    | 600.00                |             | 1,100.00   |  |
| 6                               | 6                     | 1.00                          | 500.0                | 0                    | 600.00                |             | 1,100.00   |  |
| 7                               | 7                     | 1.00                          | 500.0                | 0                    | 600.00                |             | 1,100.00   |  |
| 8                               | 8                     | 1.00                          | 500.0                | 0                    | 600.00                |             | 1,100.00   |  |
| Totals                          |                       | 5.00                          | \$2,500.0            | 0 \$                 | 3,000.00              |             | \$5,500.00 |  |
| GST inclu                       | ded in amounts        | to be raised                  | \$227.2              | 0                    | \$272.80              |             | \$500.00   |  |
| Amount to                       | be raised per u       | nit of entitlement            | \$500.0              | 0                    | \$600.00              |             | \$1,100.00 |  |
| The follow                      | ving advanced in      | stalment settings v           | vere used:           |                      |                       |             |            |  |
| Due date                        | Description           |                               | Adm                  | ninistrative<br>Fund | Capital<br>Works Fund | Total Co    | mment      |  |
| 01/07/2022                      | Equal Share L<br>2022 | evy for Carport Repa          | irs July             | 625.00               | 750.00                | 1,375.00    |            |  |
| 01/10/2022                      | Equal Share I         | evy for Carport Repa          | irs                  | 625.00               | 750.00                | 1,375.00    |            |  |
| 01/01/2023                      | Equal Share I         | evy for Carport Repa          | irs                  | 625.00               | 750.00                | 1,375.00    |            |  |
| 01/04/2023                      | Equal Share I         | evy for Carport Repa          | irs                  | 625.00               | 750.00                | 1,375.00    |            |  |
|                                 |                       |                               |                      | \$2 500 00           | \$3,000,00            | \$5,500,00  |            |  |

4. Click Post Levies. STRATA Master will display a following message. Click OK if everything entered is correct and therefore needs to be proceeded.

| Strata Master                                                                                                    |           | × |  |  |  |  |  |  |
|----------------------------------------------------------------------------------------------------|-----------|---|--|--|--|--|--|--|
| You are about to post levies to the levy ledger.                                                                                                    |           |   |  |  |  |  |  |  |
| If you have not thoroughly checked the report of the trial<br>levy calculation, you should do so before posting levies.                                                                                     |           |   |  |  |  |  |  |  |
| If you want to proceed to post levies, click OK. If you<br>want to redo the levy calculation before posting levies,<br>click Cancel, then move back through the wizard and make<br>the appropriate changes. |           |   |  |  |  |  |  |  |
|                                                                                                    | OK Cancel |   |  |  |  |  |  |  |

5. Upon clicking OK, STRATA Master displays another message 'The levies have been posted'. At this stage, the equal amount of levies have been posted to the lots which have the equal share unit entitlements.

22/06/2022 1:25 pm AEST